## ПРОЦЕДУРА ВОССТАНОВЛЕНИЯ БАЗЫ ДАННЫХ SQL сервера системы мониторинга TELEVIS GO

При наличии ошибки базы данных (DB), т.е. иконки 🚺 на странице входа в систему, с помощью следующей процедуры можно восстановить Исходное состояние Базы данных (DB):

- a. Остановите Televis Go Service используя иконку в строке инструментария Windows.
- b. Остановите сервер SQL Server из окна Сервисов Windows Services (Панель управления\Администрирование\Управление компьютером\Службы и приложения\Службы)
  – смотри рисунок ниже.
- с. Откройте папку MSSQL ( C:\Program Files\Microsoft SQL Server\MSSQL10\_50.MSSQLSERVER\MSSQL ).
- d. Скопируйте все файлы из папки "DATA\_backup" в папку «DATA».
- e. Перезапустите сервер SQL Server и Televis Go service.

ПОМНИТЕ: В блоках ранних версий в папке «MSSQL» папки «DATA\_backup» может не быть.

Обратитесь в отдел технической поддержки Eliwell для получения файлов этой папки если в Вашем

блоке этой папки нет.

| 🔯 televisgo ( 192.168.1.54 ) - service mode |                                                                                                    |                                |                        |
|---------------------------------------------|----------------------------------------------------------------------------------------------------|--------------------------------|------------------------|
|                                             |                                                                                                    |                                |                        |
|                                             |                                                                                                    |                                |                        |
| He Lomputer Management                      |                                                                                                    |                                |                        |
| 🖳 File Action View Window Help              |                                                                                                    |                                |                        |
|                                             |                                                                                                    |                                |                        |
| Computer Management (Local)                 | Name A                                                                                                    | Description Status             | Startup Type Log Op As |
| 🗐 🕵 System Tools                            | Nozilla Maintenance Service                                                                                                    | The Mozilla                    | Manual Local System    |
| 🗄 🔝 Event Viewer                            | MS Software Shadow Copy Provider                                                                                                    | Manages s                      | Disabled Local System  |
| 🕀 🛺 Shared Folders                          | Wa Net Logon                                                                                                    | Supports p                     | Manual Local System    |
| 🕀 🚮 Local Users and Groups                  | Wa Net. Top Port Sharing Service                                                                                                    | Provides a                     | Disabled Local Service |
| 🕀 🐺 Performance Logs and Alert:             | NetMeeting Remote Deskton Sharing                                                                                                    | Enables an                     | Manual Local System    |
| 🔜 Device Manager                            | Wa Network Access Protection Agent                                                                                                    | Allows win                     | Manual Local System    |
| 🖻 🏣 Storage                                 | We Network Connections                                                                                                    | Manages o Started              | Manual Local System    |
| 🕀 😭 Removable Storage                       | Wa Network Location Awareness (NLA)                                                                                                    | Collects ap Started            | Manual Local System    |
| Disk Defragmenter                           | We Network Provisioning Service                                                                                                    | Manages X                      | Manual Local System    |
| 🗃 Disk Management                           | WaNT I M Security Support Provider                                                                                                    | Provides s Started             | Manual Local System    |
| Services and Applications                   | Reformance Logs and Alerts                                                                                                    | Collects pe                    | Manual Network S       |
| Services                                    | Ser Chomance Logs and Alerts                                                                                                    | Manages d Started              | Automatic Local System |
| WINI Control                                | Portable Media Serial Number Service                                                                                                    | Detrievec t                    | Macunade Local System  |
| E SQL Server Configuration Ma               | Ser or cable media Serial Namber Service                                                                                                    | Loads files Started            | Automatic Local System |
| Internet Information Service                | Service Storage                                                                                                    | Drovides pr Started            | Automatic Local System |
|                                             |                                                                                                    | Provides pr Started            | Macunal Local System   |
|                                             | Bomoto Accors Auto Connection Manager                                                                                                    | Crostos a                      | Manual Local System    |
|                                             | Remote Access Auto Connection Manager                                                                                                    | Creates a<br>Creates a Started | Manual Local System    |
|                                             | Remote Access Connection Manager                                                                                                    | Mapager a                      | Manual Local System    |
|                                             | Remote Desktop help Dession Hanager                                                                                                    | Drouidos the Stortod           | Automatic Notwork S    |
|                                             | Benete Procedure Call (RPC) Lesster                                                                                                    | Manages h                      | Macual Network 5       |
|                                             | Remote Procedure Call (RPC) Locator                                                                                                    | Manages                        | Displied Local Service |
|                                             | Sterrore Registry                                                                                                    | Enables re                     | Magual Local Service   |
|                                             | Removable Storage                                                                                                    | Offere work                    | Disabled Local System  |
|                                             | Baccanity Accounts Manager                                                                                                    | Charles rout                   | Automotio Local System |
|                                             | Ba County Accounts Manager                                                                                                    | Stores sec Started             | Automatic Local System |
|                                             | When the state of the state of  | Supports ni Started            | Automatic Local System |
|                                             | Registrelle Meil Tree ster Declection                                                                                                    | Provides h Started             | Automatic Local System |
|                                             | Simple Mail Transfer Protocol (SMTP)                                                                                                    | Transports                     | Automatic Local System |
|                                             | Ma smart Card                                                                                                    | Manages a                      | Disabled Local Service |
|                                             | Real CAMP Tree Country                                                                                                    | Includes a                     | Disabled Local System  |
|                                             |                                                                                                    | Receives tr                    | Disabled Local Service |
|                                             |                                                                                                    | Enables Int                    | Disabled Network 5     |
|                                             | MappyL Server (MSSQLSERVER)                                                                                                    | Stort                          | Automatic Local System |
|                                             | Reserver Agent (MSSQLSERVER)                                                                                                    | Stop                           | Disabled Network 5     |
|                                             | Registre Server Browser                                                                                                    | Platice                        | Disabled Local Service |
|                                             | We copp p:                                                                                                    | Pecime                         | Automatic Local System |
|                                             | Rest Transport                                                                                                    | Pectart                        | Disabled Local Service |
|                                             | Martin Image Service                                                                                                    |                                | manual Local System    |
|                                             | New York Scheduler                                                                                                    | All Tasks 🕨 ted                | Automatic Local System |
|                                             | Note that the second second se | Defeads                        | Disabled Local Service |
|                                             | Marce 1 Print Server                                                                                                    | Kerresh                        | Manual Local System    |
|                                             | No. 1 Company                                                                                                    | Properties                     | Automatic Local System |
|                                             | Ma leevisservice                                                                                                    | ited                           | Automatic Local System |
|                                             | we lenet                                                                                                    | Help                           | Disabled Local System  |
|                                             | 🛚 🎕 Terminal Services                                                                                                    | Provides a Started             | Manual Local System    |